84. Ensure that the system allows users to download the final signed approval certificate from the online portal.

a..Open the URL Given below and Enter the Request number and Click in "Get Status"

URL-

http://mpenagarpalika.gov.in/irj/portal/anonymous?NavigationTarget=navurl://d131b5d5248788db 1f40fad516eea979

| (Real #                | नगर पालिका, मध्य प्रदेश<br>Nagar Palika, Gover | ा शासन<br>mment of Madhya I     | Pradesh                | <mark>¥∂≀En</mark><br>Help Lines<br>27 May, 2016                                    |
|------------------------|------------------------------------------------|---------------------------------|------------------------|-------------------------------------------------------------------------------------|
| Home Bu                | sinesses Citizen Services                      | Tourists Grievance              | Cities Login           |                                                                                     |
| Citizen Services       | Services on Request > Status c                 | heck and Payment(all Services o | n Request)             |                                                                                     |
| Check Stat             | us                                             |                                 |                        | Quick Links                                                                         |
| Fields Marke<br>Applic | d with * are Mandatory Fields                  | S<br>1000000377<br>Get Stail    | <u> </u>               | Marriage Registration n                                                             |
|                        |                                                | l                               | 2. Click in Get Status | Important Links<br>Madhya Pradesh Urban<br>development and Environent<br>Department |
|                        |                                                |                                 |                        | Right To Information(RTI)                                                           |
|                        |                                                |                                 |                        | E-Tendering                                                                         |
|                        |                                                |                                 |                        | Simhasth Kumbh Mahaparva                                                            |
|                        |                                                |                                 |                        |                                                                                     |
|                        |                                                |                                 |                        | Indian Railways                                                                     |
|                        |                                                |                                 |                        | Indian Railways<br>Air India                                                        |
|                        |                                                |                                 |                        | Indian Railways<br>Air India<br>Madhya Pradesh Police                               |

B. Click in the "Download Tree Cutting NOC" to download the Certificate.

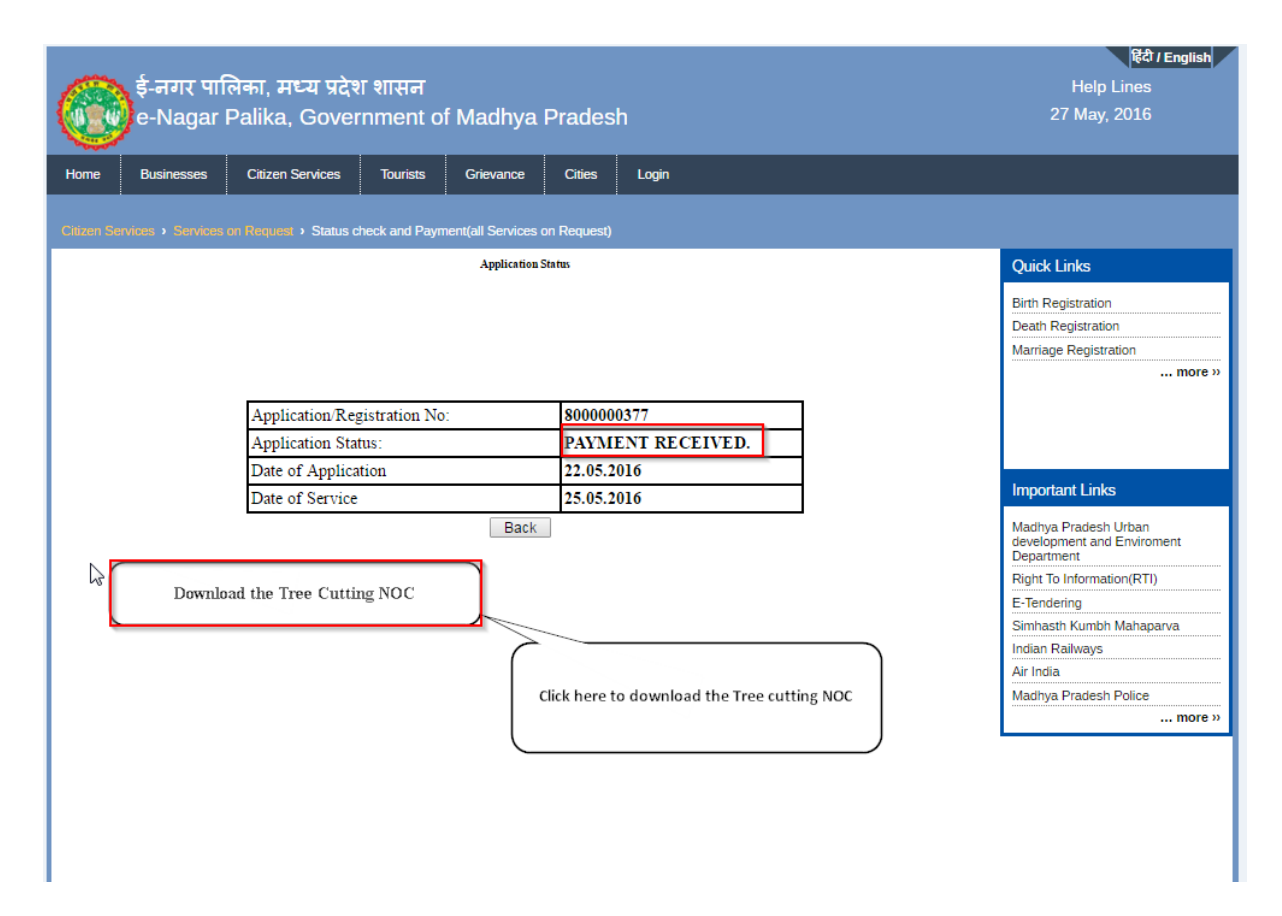

C. Tree Cutting NOC is down loaded and Certificate is shown like this.

| Public Works                     | and Parks Department                   |
|----------------------------------|----------------------------------------|
| Urban Administrat                | tion and Development Department        |
|                                  | Nagar Nigam                            |
| indore                           | nagarnigan                             |
| Type of NOC : Tree Cutting       | Service Require on Date : May 31, 2016 |
| NOC No. : 800000377              | Application Date : May 27, 2016        |
| Applicant Name : Ram Kumar Yadav |                                        |
| No of Trees : More than One      |                                        |
| Location of Tree Which Felling : |                                        |
| Ward Name Imli Bazar Ward        |                                        |
| Local Address 1 : Plot-16        |                                        |
| Local Address 2 : Sec-1          |                                        |
| Remarks:                         |                                        |
| Approved.                        |                                        |
| 5-meen tree                      |                                        |
| 6-Mango Tree                     |                                        |
| 7-Banana Tree                    |                                        |
|                                  |                                        |
|                                  | Approved by                            |
|                                  | Signature:                             |
|                                  | Date:                                  |